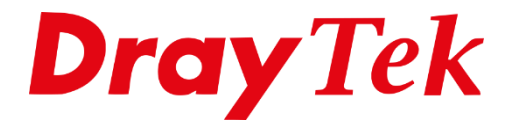

**TEILIE** 

## VPN **Remote Dial-IN DrayTek Smart VPN Client**

### Inhoudsopgave

| VPN Remote Dial In                                            | . 3 |
|---------------------------------------------------------------|-----|
| Verbinding maken met de DrayTek router                        | . 4 |
| DrayTek VPN Remote Dial In configuratie – PPTP VPN            | . 5 |
| PPTP VPN verbinding via Smart VPN Client                      | . 8 |
| DrayTek VPN Remote Dial In configuratie – IPSec VPN           | 13  |
| IPSec VPN verbinding via Smart VPN Client                     | 16  |
| DrayTek VPN Remote Dial In configuratie – L2TP over IPSec VPN | 19  |
| L2TP over IPSec VPN verbinding via Smart VPN Client           | 22  |
| DrayTek VPN Remote Dial In configuratie – SSL VPN             | 24  |
| SSL VPN verbinding via Smart VPN Client                       | 27  |

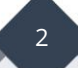

#### **VPN Remote Dial In**

Met een Virtual Private Network (VPN) is het mogelijk om door 3tanda van een beveiligde (geautoriseerd en/of versleuteld) verbinding te communiceren met een lokaal netwerk via het Internet.

Een VPN-verbinding kan ook gebruikt worden om twee 3tanda netwerken met elkaar te verbinden. DrayTek verdeelt VPN-verbindingen in twee categorieën.

#### 1. Remote Dial-In

De verbinding wordt opgebouwd door een enkele computer of client. Deze krijgt toegang tot het 3tanda netwerk van de DrayTek.

#### 2. LAN-to-LAN

Een LAN-to-LAN verbinding wordt opgebouwd tussen twee routers. Beide 3tanda netwerken worden met elkaar verbonden. Hierdoor kunnen alle computers binnen de 3tanda netwerken verbinding maken met het andere netwerk.

In deze handleiding leggen we aan u uit hoe u een **Remote Dial-In VPN** verbinding kunt realiseren naar een DrayTek product. Hierbij zullen we de volgende VPN type bespreken:

- **PPTP** (Point-to-Point Tunneling Protocol)
- **IPSEC** (Internet Protocol Security)
- **SSL** (Secure Socket Layer)
- **L2TP** (Layer Two Tunneling Protocol)

Op de computer of client maken we gebruik van de Windows VPN client of van de gratis te downloaden **DrayTek Smart VPN Client**. De Smart VPN Client is gratis te downloaden op onze <u>www.draytek.nl</u> website.

#### Verbinding maken met de DrayTek router

In uw webbrowser gaat u naar het default IP-adres van de DrayTek, dit is <u>http://192.168.1.1</u>.

Een loginscherm van de DrayTek zal verschijnen waar u op basis van een gebruikersnaam en wachtwoord kunt inloggen.

| Dray Tek Vigor 2133 Series                              |  |
|---------------------------------------------------------|--|
| Login                                                   |  |
| Username                                                |  |
| Password                                                |  |
| Login                                                   |  |
| Copyright © 2000-2018DrayTek Corp. All Rights Reserved. |  |

U komt in het hoofdmenu van de DrayTek terecht.

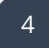

#### DrayTek VPN Remote Dial In configuratie – PPTP VPN

In het menu gaat u naar VPN and Remote Access om vervolgens te klikken op Remote Dial In User.

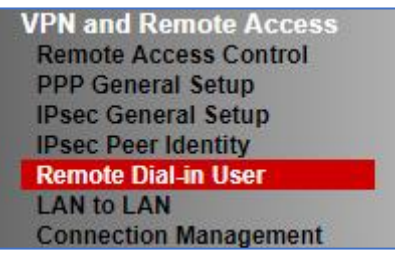

U komt op een overzichtsscherm terecht waarin nog geen actieve profielen staan. Door een nieuw profiel aan te maken klikt u op het juiste index nummer.

| VPN ar    | nd Remote | Access >> Remo | te Dial-in User |              |          | 0                     |
|-----------|-----------|----------------|-----------------|--------------|----------|-----------------------|
| Remot     | e Access  | Jser Accounts: |                 |              | <u> </u> | et to Factory Default |
| Index     | Enable    | User           | Status          | Index Enable | User     | Status                |
| <u>1.</u> |           | ???            |                 | <u>17.</u>   | ???      |                       |
| <u>2.</u> |           | ???            |                 | <u>18.</u>   | ???      |                       |
| <u>3.</u> |           | ???            |                 | <u>19.</u>   | ???      |                       |
| <u>4.</u> |           | ???            |                 | <u>20.</u>   | ???      |                       |
| <u>5.</u> |           | ???            |                 | <u>21.</u>   | ???      |                       |
| <u>6.</u> |           | ???            |                 | <u>22.</u>   | ???      |                       |
| <u>7.</u> |           | ???            |                 | <u>23.</u>   | ???      |                       |

Bij het configureren van een PPTP Remote Dial In profiel zijn onderstaande instellingen van belang:

| Enable this Account:  | Door hier een vinkje te zetten activeert u het VPN profile.     |
|-----------------------|-----------------------------------------------------------------|
| Idle Timeout:         | Deze optie staat standaard op 300 seconden, dit betekent        |
|                       | dat de DrayTek de VPN verbinding zal verbreken indien er 5      |
|                       | minuten geen activiteit plaatsvindt. U kunt deze optie          |
|                       | eventueel op 0 seconden zetten, zodoende zal de DrayTek         |
|                       | hierop geen controle meer uitvoeren.                            |
| Allowed Dial In Type: | Selecteer het juiste VPN Protocol wat u wilt gebruiken. In dit  |
|                       | geval selecteert u PPTP.                                        |
| Specify Remote Node:  | Hier geeft u het publieke IP-adres op van de remote client,     |
|                       | aan de hand van dit IP-adres voert de DrayTek een               |
|                       | beveiligingscontrole uit. Indien dit IP-adres niet bekend is of |
|                       | telkens verschillend is hoeft u deze instelling niet op te      |
|                       | geven. In dat geval hoeft u deze optie niet in te schakelen.    |
| Username/Password:    | Geef hier de juiste gebruikersnaam/wachtwoord gegevens          |
|                       | op voor het VPN account.                                        |

# Subnet:Indien u gebruik maakt van meerdere LAN subnetten kunt u<br/>hier aangeven in welk LAN subnet deze VPN gebruiker moet komen<br/>wanneer een verbinding wordt opgezet.

Onderstaande afbeelding geeft een voorbeeld configuratie aan, deze kunt u natuurlijk naar uw eigen wens inrichten.

| Index No. 3                                |                                        |
|--------------------------------------------|----------------------------------------|
| User account and Authentication            | Username draytek                       |
| Enable this account                        | Password                               |
| Idle Timeout 300 second(s)                 | Enable Mobile One-Time Passwords(mOTP) |
| Allowed Dial-In Type                       | PIN<br>Code                            |
| 🕑 РРТР                                     | Secret                                 |
| 🔲 IPsec Tunnel                             |                                        |
| L2TP with IPsec Policy None                | IKE Authentication Method              |
| SSL Tunnel                                 | Pre-Shared Key                         |
| IPsec XAuth                                | IKE Pre-Shared Key Max: 64 characters  |
| Specify Remote Node                        | Digital Signature(X.509)               |
| Remote Client IP                           | None T                                 |
|                                            | IDean Converter Markad                 |
| or Peer ID                                 | Psec Security Method                   |
| Nethios Naming Packet                      |                                        |
| Multicast via VPN                          | High(ESP) DES 3DES AES                 |
| (for some ICMP IP-Camera DHCP Relay, etc.) |                                        |
|                                            | -                                      |
| Subnet                                     |                                        |
| LAN 1 V                                    |                                        |
| Assign Static IP Address                   |                                        |
| 0.0.0.0                                    |                                        |

Dit zijn de basis instellingen welke belangrijk zijn voor het opzetten/instellen van een VPN Remote Dial In User op basis van PPTP.

Nu kunt u er bijvoorbeeld ook voor kiezen om elke VPN gebruiker een vast IP-adres te geven. Dit kunt u doen door een vinkje te zetten bij Assign Static IP Address.

| Subnet                     |
|----------------------------|
| LAN 1 🔻                    |
| 🖉 Assign Static IP Address |
| 192.168.1.250              |

Klik op OK om het VPN profiel op te slaan, u krijgt in het overzichtsscherm te zien welke VPN gebruiker u hebt aangemaakt.

| Remot     | e Access | User Accounts: |                    |            |        | Set  | <u>to Factory Default</u> |
|-----------|----------|----------------|--------------------|------------|--------|------|---------------------------|
| Index     | Enable   | User           | Status             | Index      | Enable | User | Status                    |
| <u>1.</u> |          | draytek        | LAN1-192.168.1.250 | <u>17.</u> |        | ???  |                           |
| <u>2.</u> |          | ???            |                    | <u>18.</u> |        | ???  |                           |

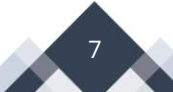

#### PPTP VPN verbinding via Smart VPN Client

U dient de Smart VPN Client te installeren, vervolgens kunt u deze openen zodat u onderstaand scherm te zien krijgt.

| 😳 DrayTek Smar | DrayTek Smart VPN Client 5.0.0 |  |  |   |  |
|----------------|--------------------------------|--|--|---|--|
| <b>Dray</b> 1  | ek Smart VPN Client            |  |  |   |  |
| 6              | Uptime                         |  |  |   |  |
| Connection     | Mask                           |  |  |   |  |
| ≔              | Received                       |  |  |   |  |
| Profiles       | Status: No connection          |  |  |   |  |
| Ę <sup>2</sup> | <u>C</u> onnect                |  |  |   |  |
| Settings       | Active Profile                 |  |  | ~ |  |
|                | Server                         |  |  |   |  |
|                | Туре                           |  |  |   |  |
|                |                                |  |  |   |  |

U hebt aan de linkerkant een 3-tal menu opties, om een VPN aan te kunnen maken gaat u naar Profiles. Klik op Add om een nieuw VPN profiel aan te maken.

| 🕝 DrayTek Smart | VPN Client 5.0.0         |              | _              | □ X         |
|-----------------|--------------------------|--------------|----------------|-------------|
| <b>Dray</b> Te  | e <mark>k</mark> Smart V | PN Clie      | ent            |             |
|                 | Profile Name             |              | Туре           |             |
| S               |                          |              |                |             |
| Connection      |                          |              |                |             |
|                 |                          |              |                |             |
| ≔               |                          |              |                |             |
| Profiles        |                          |              |                |             |
|                 |                          |              |                |             |
| දුරු            |                          |              |                |             |
| Settings        |                          |              |                |             |
|                 |                          |              |                |             |
|                 |                          |              |                |             |
|                 |                          |              |                |             |
|                 |                          |              |                |             |
|                 |                          |              |                |             |
|                 |                          | <u>E</u> dit | <u>R</u> emove | <u>A</u> dd |

De volgende instellingen zijn van belang bij het configureren van een PPTP verbinding:

| VPN Server IP/HOST Name: | Het IP-adres van de VPN server waarnaar u de     |
|--------------------------|--------------------------------------------------|
|                          | verbinding wilt opzetten.                        |
| Username & Password:     | Gebruikersnaam en wachtwoord van uw VPN profiel, |
|                          | deze moet bekend zijn bij de VPN server.         |
| Type of VPN:             | Selecteer hier PPTP.                             |

| Edit Profile           | ×                                          |
|------------------------|--------------------------------------------|
| Profile Name           | DrayTek                                    |
| Server Infromation     |                                            |
| Туре                   | PPTP ~                                     |
| IP or Hostname         | publiek IP-adres DrayTek                   |
| Login Information      |                                            |
| Authentication Type    | Username and Password $\qquad \qquad \lor$ |
| User Name              | draytek                                    |
| Password               | ••••                                       |
| Remember My Crede      | ntials                                     |
| Always Prompt for C    | redentials                                 |
| - IP Property 🔺        |                                            |
| - Advanced Options 🔺 — |                                            |
|                        | <u>C</u> ancel <u>O</u> K                  |

Klik op OK om het VPN profiel op te slaan.

Enkele extra mogelijkheden bij het inrichten/opzetten van een VPN profiel:

| IP Property:       | Hier geeft u aan of op basis van DHCP of Static een VPN        |
|--------------------|----------------------------------------------------------------|
|                    | verbinding moet worden opgezet.                                |
| Advanced Settings: | Hier kunt u de authenticatie en encryptie methode              |
|                    | aanpassen. Deze staat standaard op Auto waardoor de VPN        |
|                    | client automatisch bekijkt welke methode gebruikt dient te     |
|                    | worden bij de VPN verbinding. Daarnaast kunt u aangeven of     |
|                    | u al het verkeer over de VPN tunnel wil sturen. Standaard      |
|                    | staat deze optie niet aan zodat internet verkeer gewoon via    |
|                    | de lokale internet verbinding zal verlopen. Door dit vinkje in |
|                    | te schakelen zorgt u ervoor dat al het verkeer via de VPN      |
|                    | tunnel zal verlopen.                                           |
|                    |                                                                |

| ID Property                                     |                                             |                |     |            |  |  |
|-------------------------------------------------|---------------------------------------------|----------------|-----|------------|--|--|
| Automotion live and TD address and TNIC service |                                             |                |     |            |  |  |
| Automatically get IP address                    | Automatically get IP address and DNS server |                |     |            |  |  |
| <ul> <li>Manually set IP address and</li> </ul> | DNS s                                       | erver          |     |            |  |  |
| IP address                                      |                                             | 192 . 168      | . 1 | 1 . 10     |  |  |
| DNS address                                     |                                             | 192 . 168      | . 1 | 1.1        |  |  |
| WINS Server                                     |                                             |                | •   |            |  |  |
| - Advanced Options 🔻                            |                                             |                |     |            |  |  |
| Authentication Method                           |                                             | AUTO           |     | ~          |  |  |
| MPPE Encryption                                 | AUTO                                        | )              |     | ~          |  |  |
| Enable NetBIOS over TCP/IP                      |                                             |                |     |            |  |  |
| Use default gateway on remote network           |                                             |                |     |            |  |  |
| More                                            |                                             |                |     |            |  |  |
|                                                 |                                             | <u>C</u> ancel |     | <u>0</u> K |  |  |

Bij het menu Connection kun je de VPN verbinding opzetten, klik op de connect checkbox.

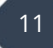

| 😳 DrayTek Smar                                                                               | rt VPN Client 5.0.0      | - 🗆                                      | × |                                |                                  |
|----------------------------------------------------------------------------------------------|--------------------------|------------------------------------------|---|--------------------------------|----------------------------------|
| <b>Dray</b> 1                                                                                | <b>ek</b> Smart VP       | N Client                                 |   |                                |                                  |
| Image: Second state         Image: Second state         Image: Second state         Profiles | Status: No connect       | Uptime<br>IP<br>Mask<br>Sent<br>Received |   | Dial To VPN<br>Type<br>Server  | PPTP<br>publiek IP-adres DrayTek |
|                                                                                              | <u>C</u> onne            | ect                                      |   | User Name                      | draytek                          |
|                                                                                              | Active Profile<br>Server | DrayTek                                  | ~ | Password<br>Remember My Creder | ntials                           |
|                                                                                              | lype                     | 4144                                     |   | <u>o</u> ĸ                     | <u>C</u> ancel                   |

Indien de VPN tunnel online is kunt u middels een simpele ping test achterhalen of de VPN tunnel succesvol werkt.

| Pingen naar 192.168.1.1 met 32 bytes aan gegevens:                                                                          |
|----------------------------------------------------------------------------------------------------|
| Antwoord van 192.168.1.1: bytes=32 tijd=5 ms TTL=251                                                                        |
| Antwoord van 192.168.1.1: bytes=32 tijd=5 ms TTL=251                                                                        |
| Antwoord van 192.168.1.1: bytes=32 tijd=5 ms TTL=251                                                                        |
| Antwoord van 192.168.1.1: bytes=32 tijd=5 ms TTL=251                                                                        |
| Ping-statistieken voor 192.168.1.1:<br>Pakketten: verzonden = 4, ontvangen = 4, verloren = 0<br>(0% verlies).               |
| De gemiddelde tijd voor het uitvoeren van één bewerking in milliseconden:<br>Minimum = 5ms, Maximum = 5ms, Gemiddelde = 5ms |

#### DrayTek VPN Remote Dial In configuratie – IPSec VPN

In het menu gaat u naar VPN and Remote Access om vervolgens te klikken op Remote Dial In User.

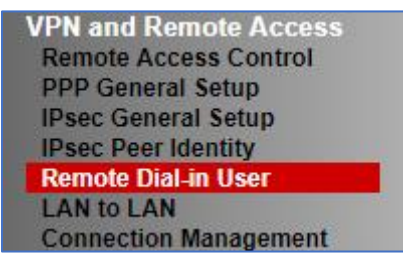

U komt op een overzichtsscherm terecht waarin nog geen actieve profielen staan. Om een nieuw profiel aan te maken klikt u op het juiste index nummer.

| VPN ar    | d Remote   | Access >> Remot | e Dial-in User |              |           | •                    |
|-----------|------------|-----------------|----------------|--------------|-----------|----------------------|
| Remot     | e Access U | Iser Accounts:  |                |              | <u>Se</u> | t to Factory Default |
| Index     | Enable     | User            | Status         | Index Enable | User      | Status               |
| <u>1.</u> |            | ???             |                | <u>17.</u>   | ???       |                      |
| <u>2.</u> |            | ???             |                | <u>18.</u>   | ???       |                      |
| <u>3.</u> |            | ???             |                | <u>19.</u>   | ???       |                      |
| <u>4.</u> |            | ???             |                | <u>20.</u>   | ???       |                      |
| <u>5.</u> |            | ???             |                | <u>21.</u>   | ???       |                      |
| <u>6.</u> |            | ???             |                | <u>22.</u>   | ???       |                      |
| 7.        |            | ???             |                | <u>23.</u>   | ???       |                      |

Bij het configureren van een IPSec Remote Dial In profiel zijn onderstaande instellingen van belang:

| Door hier een vinkje te zetten activeert u het VPN profiel.     |
|-----------------------------------------------------------------|
| Selecteer het juiste VPN Protocol wat u wilt gebruiken. In dit  |
| geval selecteert u IPSec.                                       |
| Hier geeft u het publieke IP-adres op van de remote client,     |
| aan de hand van dit IP-adres voert de DrayTek een               |
| beveiligingscontrole uit. Indien dit IP-adres niet bekend is of |
| telkens verschillend kan hierop geen controle plaatsvinden.     |
| Specify Remote Node hoeft u dan niet aan te vinken.             |
| Geef hier de juiste Pre-Shared Key op. Dit is alleen mogelijk   |
| wanneer het gebruik wordt gemaakt van Specify Remote            |
| Node.                                                           |
|                                                                 |

Wanneer het Remote Client IP telkens verschillend is, kunt u geen Pre-Shared Key opgeven in het VPN profiel. U kunt er dan voor kiezen om een algemene Pre-Shared Key op te geven bij het IPSec General Setup menu. Deze algemene Pre-Shared Key is geldig voor alle VPN accounts waarvan het Remote Client IP-adres niet bekend is.

| VPN IKE/IPsec General Setup             |                                     |
|-----------------------------------------|-------------------------------------|
| Dial-in Set up for Remote Dial-in users | and Dynamic IP Client (LAN to LAN). |
| IKE Authentication Method               |                                     |
| Certificate for Dial-in                 | None T                              |
| General Pre-Shared Key                  |                                     |
| Pre-Shared Key                          |                                     |
| Confirm Pre-Shared Key                  |                                     |
| Pre-Shared Key for XAuth User           | r                                   |
| Pre-Shared Key                          | Max: 64 characters                  |
| Confirm Pre-Shared Key                  |                                     |
| IPsec Security Method                   |                                     |
| Medium (AH)                             |                                     |
| Data will be authenticated,             | but will not be encrypted.          |
|                                         |                                     |
| High (ESP) 🗹 DES 🗹 31                   | DES 🗹 AES                           |
| Data will be encrypted and              | authenticated.                      |

Onderstaande afbeelding geeft een voorbeeld IPsec Remote Dial In profiel weer.

| User account and Authentication          | Username ???                           |
|------------------------------------------|----------------------------------------|
| Enable this account                      | Password Max: 19 characters            |
| Idle Timeout 300 second(s)               | Enable Mobile One-Time Passwords(mOTP) |
| Allowed Dial-In Type                     | PIN<br>Code                            |
| 🔲 РРТР                                   | Secret                                 |
| 🖉 IPsec Tunnel                           |                                        |
| L2TP with IPsec Policy None 🔻            | IKE Authentication Method              |
| SSL Tunnel                               | Pre-Shared Key                         |
| 🔲 IPsec XAuth                            | IKE Pre-Shared Key Max: 64 characters  |
| Specify Remote Node<br>Remote Client IP  | Digital Signature(X.509)               |
|                                          | IPsec Security Method                  |
| or Peer ID                               | Medium(AH)                             |
| Netbios Naming Packet 💿 Pass 🔘 Block     | High(ESP) 🖉 DES 🖉 3DES 🖉 AES           |
| Multicast via VPN 🛛 Pass 🖲 Block         | Local ID (optional)                    |
| (for some IGMP,IP-Camera,DHCP Relayetc.) |                                        |
| Subnet                                   |                                        |
| LAN 1 V                                  |                                        |
| Assign Static IP Address                 |                                        |
|                                          |                                        |
| 0.0.0.0                                  |                                        |

Dit zijn de basis instellingen welke belangrijk zijn voor het opzetten/instellen van een VPN Remote Dial In User op basis van IPsec.

Klik op OK om het VPN profiel op te slaan, u krijgt in het overzichtsscherm te zien welke VPN gebruiker u hebt aangemaakt.

| Remot     | e Access | User Accounts: |                    |            |        | Set  | to Factory Default |
|-----------|----------|----------------|--------------------|------------|--------|------|--------------------|
| Index     | Enable   | User           | Status             | Index      | Enable | User | Status             |
| <u>1.</u> |          | draytek        | LAN1-192.168.1.250 | <u>17.</u> |        | ???  |                    |
| 2.        |          | ???            |                    | 18.        |        | ???  |                    |

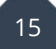

#### IPSec VPN verbinding via Smart VPN Client

De volgende instellingen zijn van belang bij het configureren van een IPSec profiel in de DrayTek Smart VPN Client.

| Profile Name:   | naam van het VPN profiel                                     |
|-----------------|--------------------------------------------------------------|
| Туре:           | IPSec Tunnel                                                 |
| IP or Hostname: | Publiek IP-adres van de DrayTek waarmee u een VPN wilt maken |

| Edit Profile                          | ×                            |
|---------------------------------------|------------------------------|
| Profile Name                          | DrayTek                      |
| Server Infromation                    |                              |
| Туре                                  | IPSec Tunnel V               |
| IP or Hostname                        | publiek IP-adres DrayTek     |
| Login Information                     |                              |
| Authentication Type                   | Username and Password $\sim$ |
| User Name                             | draytek                      |
| Password                              |                              |
| Remember My Crede                     | ntials                       |
| Always Prompt for Cr                  | redentials                   |
| - IP Property ▲<br>Advanced Options ▲ |                              |
|                                       | <u>C</u> ancel <u>O</u> K    |

Klik op OK om de instellingen op te slaan. Ga naar het Connection menu, hier kunt u de VPN tunnel activeren door op de Active checkbox te klikken. Vul de Pre-shared Key in die overeenkomt met de Pre-Shared Key in de DrayTek modem/router.

| Dial To VPN                         | ×              |
|-------------------------------------|----------------|
| Туре                                | IPSec Tunnel   |
| Server                              | 1.1.1.1        |
| My IP                               | 10.0.044 ~     |
| Authentication Me                   | thod           |
| Pre-shared Key     Certificate Auth | entication     |
|                                     | Browse         |
|                                     |                |
| <u>0</u> K                          | <u>C</u> ancel |

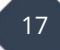

| 🍣 DrayTek Smar   | t VPN Client 5.0.0 |                                              | _                        |                              | ×         |
|------------------|--------------------|----------------------------------------------|--------------------------|------------------------------|-----------|
| <b>Dray</b> 1    | <b>ek</b> Smart VP | N Client                                     |                          |                              |           |
| S     Connection |                    | Local IP<br>Remote Subnet<br>Encryption Type | 10.0.0<br>192.1<br>ESP:S | ).44<br>68.1.0/24<br>iHA1-AE | 1<br>S256 |
| Profiles         | Status: IPSec poli | cy activated                                 |                          |                              |           |
| <b>{</b> ਹੈ}     | Inactiv            | re                                           |                          |                              |           |
| Settings         | Active Profile     | DrayTek                                      |                          |                              | ~         |
|                  | Server             |                                              |                          |                              |           |
|                  | Туре               | IPSec / Tunnel                               |                          |                              |           |
|                  |                    |                                              |                          |                              |           |

Indien de VPN tunnel online is kunt u middels een simpele ping test achterhalen of de VPN tunnel succesvol werkt.

| Pingen naar 192.168.1.1 met 32 bytes aan gegevens:                                                                          |
|----------------------------------------------------------------------------------------------------|
| Antwoord van 192.168.1.1: bytes=32 tijd=5 ms TTL=251                                                                        |
| Antwoord van 192.168.1.1: bytes=32 tijd=5 ms TTL=251                                                                        |
| Antwoord van 192.168.1.1: bytes=32 tijd=5 ms TTL=251                                                                        |
| Antwoord van 192.168.1.1: bytes=32 tijd=5 ms TTL=251                                                                        |
| Ping-statistieken voor 192.168.1.1:<br>Pakketten: verzonden = 4, ontvangen = 4, verloren = 0<br>(0% verlies).               |
| De gemiddelde tijd voor het uitvoeren van één bewerking in milliseconden:<br>Minimum = 5ms, Maximum = 5ms, Gemiddelde = 5ms |

#### DrayTek VPN Remote Dial In configuratie – L2TP over IPSec VPN

Ga naar het menu **VPN and Remote Access**. Kies vervolgens voor Remote Dial-in User.

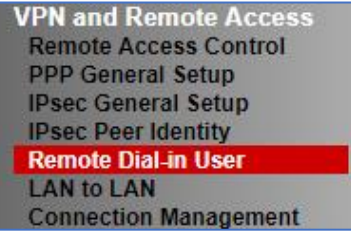

Het scherm dat nu verschijnt geeft de beschikbare profielen weer. Open een profiel welke nog niet gebruikt wordt. Dit kunt u doen door op het index nummer te klikken, in ons geval klikken we op <u>1.</u>

| /PN ar    | nd Remote  | Access >> Remo | te Dial-in User |              |           | (a)                  |
|-----------|------------|----------------|-----------------|--------------|-----------|----------------------|
| Remot     | e Access U | Iser Accounts: |                 |              | <u>Se</u> | t to Factory Default |
| Index     | Enable     | User           | Status          | Index Enable | User      | Status               |
| <u>1.</u> |            | ???            |                 | <u>17.</u>   | ???       |                      |
| <u>2.</u> |            | ???            |                 | <u>18.</u>   | ???       |                      |
| <u>3.</u> |            | ???            |                 | <u>19.</u>   | ???       |                      |
| <u>4.</u> |            | ???            |                 | <u>20.</u>   | ???       |                      |
| <u>5.</u> |            | ???            |                 | <u>21.</u>   | ???       |                      |
| <u>6.</u> |            | ???            |                 | <u>22.</u>   | ???       |                      |
| 7.        |            | ???            |                 | 23.          | ???       |                      |

Bij het configureren van een LT2P over IPSec Remote Dial In profiel zijn onderstaande instellingen van belang:

| Enable this Account:  | Door hier een vinkje te zetten activeert u het VPN profiel.     |
|-----------------------|-----------------------------------------------------------------|
| Allowed Dial In Type: | Selecteer het juiste VPN Protocol wat u wilt gebruiken. In dit  |
|                       | geval selecteert u L2TP over IPSec met als Policy Must.         |
| Specify Remote Node:  | Hier geeft u het publieke IP-adres op van de remote client,     |
|                       | aan de hand van dit IP-adres voert de DrayTek een               |
|                       | beveiligingscontrole uit. Indien dit IP-adres niet bekend is of |
|                       | telkens verschillend is kan hierop geen controle                |
|                       | plaatsvinden. Specify Remote Node hoeft u dan niet aan te       |
|                       | vinken.                                                         |
| Pre-Shared Key:       | Hier geeft u de juiste Pre-Shared Key op. Dit is alleen         |
|                       | mogelijk wanneer het gebruik wordt gemaakt van Specify          |
|                       | Remote Node.                                                    |
| Username & Password:  | Geef hier de juiste gebruikersnaam/wachtwoord gegevens          |
|                       | op voor het VPN account.                                        |

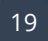

Wanneer het Remote Client IP telkens verschillend is, kunt u zoals hierboven aangegeven geen Pre-Shared Key opgeven in het VPN profiel. U kunt er dan voor kiezen om een algemene Pre-Shared Key op te geven bij het IPSec General Setup menu. Deze algemene Pre-Shared Key is geldig voor alle VPN accounts waarvan het Remote Client IPadres niet bekend is.

| VPN IKE/IPsec General Setup             |                                     |  |  |
|-----------------------------------------|-------------------------------------|--|--|
| Dial-in Set up for Remote Dial-in users | and Dynamic IP Client (LAN to LAN). |  |  |
| IKE Authentication Method               |                                     |  |  |
| Certificate for Dial-in                 | None T                              |  |  |
| General Pre-Shared Key                  |                                     |  |  |
| Pre-Shared Key                          |                                     |  |  |
| Confirm Pre-Shared Key                  |                                     |  |  |
| Pre-Shared Key for XAuth User           |                                     |  |  |
| Pre-Shared Key                          | Max: 64 characters                  |  |  |
| Confirm Pre-Shared Key                  |                                     |  |  |
| IPsec Security Method                   |                                     |  |  |
| Medium (AH)                             |                                     |  |  |
| Data will be authenticated,             | but will not be encrypted.          |  |  |
|                                         |                                     |  |  |
| High (ESP) 🗹 DES 🗹 31                   | DES 🖉 AES                           |  |  |
| Data will be encrypted and              | authenticated.                      |  |  |

Onderstaande afbeelding geef aan hoe het VPN profiel ingesteld zal zijn, dit kunt u natuurlijk naar eigen wens inrichten.

| User account and Authentication          | Username dravtek                       |
|------------------------------------------|----------------------------------------|
| Enable this account                      | Password ·····                         |
| Idle Timeout 300 second(s)               | Enable Mobile One-Time Passwords(mOTP) |
| Allowed Dial-In Type                     | PIN<br>Code                            |
| 🔲 РРТР                                   | Secret                                 |
| 🔲 IPsec Tunnel                           |                                        |
| L2TP with IPsec Policy Must              | IKE Authentication Method              |
| SSL Tunnel                               | Pre-Shared Key                         |
| IPsec XAuth                              | IKE Pre-Shared Key Max: 64 characters  |
| Specify Remote Node                      | Digital Signature(X.509)               |
| Remote Client IP                         | None *                                 |
|                                          | IPsec Security Method                  |
| or Peer ID                               | Medium(AH)                             |
| Netbios Naming Packet 💿 Pass 🔘 Block     | High(ESP) 🖉 DES 🖉 3DES 🖉 AES           |
| Multicast via VPN 🛛 🔍 Pass 🖲 Block       | Local ID (optional)                    |
| (for some IGMP,IP-Camera,DHCP Relayetc.) |                                        |
| Subnet                                   |                                        |
|                                          |                                        |
| Assian Static IP Address                 |                                        |
|                                          |                                        |
| 0.0.0.0                                  |                                        |

Dit zijn de basis instellingen welke belangrijk zijn voor het opzetten/instellen van een VPN Remote Dial In User op basis van L2TP over IPsec.

Klik op OK om het VPN profiel op te slaan, u krijgt in het overzichtsscherm te zien welke VPN gebruiker u hebt aangemaakt.

| Remot     | e Access | User Accounts: |                    |            |        | Set  | to Factory Default |
|-----------|----------|----------------|--------------------|------------|--------|------|--------------------|
| Index     | Enable   | User           | Status             | Index      | Enable | User | Status             |
| <u>1.</u> |          | draytek        | LAN1-192.168.1.250 | <u>17.</u> |        | ???  |                    |
| 2.        |          | ???            |                    | <u>18.</u> |        | ???  |                    |

| DrayTek Smar  | t VPN Client 5.0.0 —                                             |   |                                                                                                    |                                                                                                    |
|---------------|------------------------------------------------------------------|---|----------------------------------------------------------------------------------------------------|----------------------------------------------------------------------------------------------------|
| <b>Dray</b> 1 | <b>ek</b> Smart VPN Client                                       |   | Edit Profile                                                                                                    | ×                                                                                                    |
| Connection    | Uptime<br>P<br>Mask<br>Sent<br>Received<br>Status: No connection | ~ | Profile Name Profile Name Server Infromation Type IP or Hostname Login Information Authentication Type User Name Password Remember My Crede | DrayTek       L2TP over IPSec       publiek IP-adres DrayTek       Username and Password       draytek       •••••       ntials |
|               | Server<br>Type                                                   |   | Always Prompt for Cr<br>- IP Property  - Advanced Options  - Advanced Options                                                               | redentials                                                                                                    |
|               |                                                                  |   |                                                                                                    | <u>C</u> ancel <u>O</u> K                                                                                                    |

#### L2TP over IPSec VPN verbinding via Smart VPN Client

U hebt aan de linkerkant een 3-tal menu opties, om een VPN aan te kunnen maken gaat u naar Profiles. Klik op Add om een nieuw VPN profiel aan te maken.

Bij VPN Server IP/Host geeft u het WAN IP-adres van de DrayTek, hierna wordt de VPN tunnel opgezet. Selecteer daarna L2TP over IPSec Tunnel en klik op OK. De volgende instellingen zijn daarna belangrijk:

| Profile Name:        | Profiel naam van de VPN verbinding               |
|----------------------|--------------------------------------------------|
| Туре:                | L2TP over IPsec                                  |
| IP or Hostname:      | Publiek IP-adres van de DrayTek waarmee u de VPN |
|                      | verbinding wilt maken                            |
| Authentication Type: | Username and Password                            |
| User Name:           | Gebruikersnaam                                   |
| Password:            | Wachtwoord                                       |
|                      |                                                  |

Klik op OK om de instellingen op te slaan. Ga naar het Connection menu, hier kunt u de VPN tunnel activeren door op de Active checkbox te klikken. Vul de Pre-shared Key in die overeenkomt met de Pre-Shared Key in de DrayTek modem/router.

| 😳 DrayTek Smar                                                                                                    | t VPN Client 5.0.0       |                                          | _                                                                   |                   | × |
|----------------------------------------------------------------------------------------------------|--------------------------|------------------------------------------|---------------------------------------------------------------------|-------------------|---|
| Dray1                                                                                                    | ek Smart VP              | N Clien                                  | nt                                                                  |                   |   |
| Onnection         Image: Connection         Image: Connection | Status: Connected        | Uptime<br>IP<br>Mask<br>Sent<br>Received | 00:00:08<br>192.168.1.1<br>255.255.25<br>12,629 byte<br>19,271 byte | 17<br>5.255<br>es |   |
| <03                                                                                                    | Disconn                  | ect                                      | )                                                                   |                   |   |
| Settings                                                                                                    | Active Profile<br>Server | DrayTek                                  |                                                                     |                   | ~ |
|                                                                                                    | Туре                     | L2TP IPSec                               | ;                                                                   |                   |   |
|                                                                                                    |                          |                                          |                                                                     |                   |   |

Indien de VPN tunnel online is kunt u middels een simpele ping test achterhalen of de VPN tunnel succesvol werkt.

```
Pingen naar 192.168.1.1 met 32 bytes aan gegevens:
Antwoord van 192.168.1.1: bytes=32 tijd=5 ms TTL=251
Antwoord van 192.168.1.1: bytes=32 tijd=5 ms TTL=251
Antwoord van 192.168.1.1: bytes=32 tijd=5 ms TTL=251
Antwoord van 192.168.1.1: bytes=32 tijd=5 ms TTL=251
Ping-statistieken voor 192.168.1.1:
Pakketten: verzonden = 4, ontvangen = 4, verloren = 0
(0% verlies).
De gemiddelde tijd voor het uitvoeren van één bewerking in milliseconden:
Minimum = 5ms, Maximum = 5ms, Gemiddelde = 5ms
```

#### DrayTek VPN Remote Dial In configuratie – SSL VPN

SSL VPN maakt standaard gebruik van poort 443 (HTTPS), u hebt in de DrayTek de mogelijkheid om deze SSL VPN poort aan te passen. Dit kan bij SSL VPN >> General Setup. Daarnaast kunt u SSL VPN in of uit schakelen per WAN poort.

| SSL VPN >> General Setup                                                                                                |                                            |  |  |  |  |
|----------------------------------------------------------------------------------------------------|--------------------------------------------|--|--|--|--|
|                                                                                                    |                                            |  |  |  |  |
| SSL VPN General Setup                                                                                                   |                                            |  |  |  |  |
| Bind to WAN                                                                                                    | 🗹 WAN1 🗹 WAN2 🗹 WAN3 🗹 WAN4                |  |  |  |  |
| Port                                                                                                    | 443 (Default: 443)                         |  |  |  |  |
| Server Certificate                                                                                                    | self-signed <b>v</b>                       |  |  |  |  |
| Neter                                                                                                    |                                            |  |  |  |  |
| Note:<br>1 The settings will est on                                                                                     | all CCL applications                       |  |  |  |  |
| 1. The settings will act on                                                                                             | all SSL applications.                      |  |  |  |  |
| 2. Please go to <u>System Ma</u>                                                                                        | ntenance >> Management to enable SSLv3.0 . |  |  |  |  |
| 3. Please go to <u>System Maintenance &gt;&gt; Self-Signed Certificate</u> to generate a new "self-signed" certificate. |                                            |  |  |  |  |
|                                                                                                    |                                            |  |  |  |  |
|                                                                                                    | OK Cancel                                  |  |  |  |  |
|                                                                                                    |                                            |  |  |  |  |

In het VPN menu gaat u daarna naar VPN and Remote Access om vervolgens te klikken op Remote Dial In User.

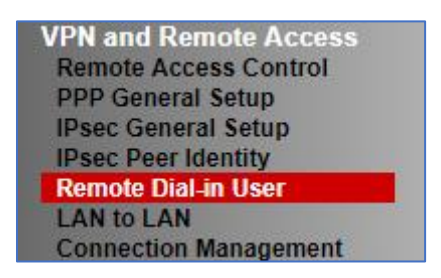

U komt op een overzichtsscherm terecht waarin nog geen actieve profielen staan. Door een nieuw profiel aan te maken klikt u op het juiste index nummer.

| VPN an    | d Remote | Access >> Remo | te Dial-in User |            |      |          | ?                     |
|-----------|----------|----------------|-----------------|------------|------|----------|-----------------------|
| Remot     | e Access | User Accounts: |                 |            |      | <u>s</u> | et to Factory Default |
| Index     | Enable   | User           | Status          | Index En   | able | User     | Status                |
| <u>1.</u> |          | ???            |                 | <u>17.</u> |      | ???      |                       |
| <u>2.</u> |          | ???            |                 | <u>18.</u> |      | ???      |                       |
| <u>3.</u> |          | ???            |                 | <u>19.</u> |      | ???      |                       |
| <u>4.</u> |          | ???            |                 | <u>20.</u> |      | ???      |                       |
| <u>5.</u> |          | ???            |                 | <u>21.</u> |      | ???      |                       |
| <u>6.</u> |          | ???            |                 | 22.        |      | ???      |                       |
| 7.        |          | ???            |                 | 23.        |      | 777      |                       |

Bij het configureren van een SSL Remote Dial In profiel zijn onderstaande instellingen van belang:

| Enable this Account:  | Door hier een vinkje te zetten activeert u het VPN profiel.     |
|-----------------------|-----------------------------------------------------------------|
| Idle Timeout:         | Deze optie staat standaard op 300 seconden, dit betekent        |
|                       | dat de DrayTek de VPN verbinding zal verbreken indien er 5      |
|                       | minuten geen activiteit plaatsvindt. U kunt deze optie          |
|                       | eventueel op 0 seconden zetten, zodoende zal de DrayTek         |
|                       | hierop geen controle meer uitvoeren.                            |
| Allowed Dial In Type: | Selecteer het juiste VPN Protocol wat u wilt gebruiken. In dit  |
|                       | geval selecteert u SSL Tunnel.                                  |
| Specify Remote Node:  | Hier geeft u het publieke IP-adres op van de remote client,     |
|                       | aan de hand van dit IP-adres voert de DrayTek een               |
|                       | beveiligingscontrole uit. Indien dit IP-adres niet bekend is of |
|                       | telkens verschillend is hoeft u deze instelling niet op te      |
|                       | geven. In dat geval hoeft u deze optie niet in te schakelen.    |
| Username/Password:    | Geef hier de juiste gebruikersnaam/wachtwoord gegevens          |
|                       | op voor het VPN account.                                        |
| Subnet:               | Indien u gebruik maakt van meerdere LAN subnetten kunt u        |
|                       | hier aangeven in welk LAN subnet deze VPN gebruiker moet        |
|                       | komen wanneer een verbinding wordt opgezet.                     |

Op de volgende pagina staat een afbeelding welke een voorbeeld configuratie aangeeft, deze kunt u natuurlijk naar uw eigen wens inrichten.

| User account and Authentication            | Username draytek                       |
|--------------------------------------------|----------------------------------------|
| Enable this account                        | Password ·····                         |
| Idle Timeout 300 second(s)                 | Enable Mobile One-Time Passwords(mOTP) |
| Allowed Dial-In Type                       | PIN Code                               |
| РРТР                                       |                                        |
| 🔲 IPsec Tunnel                             | IKE Authentication Method              |
| L2TP with IPsec Policy None                | Pre-Shared Key                         |
| 🖉 SSL Tunnel                               | IKE Pre-Shared Key Max: 64 characters  |
| IPsec XAuth                                | Digital Signature(X.509)               |
| Specify Remote Node                        | None v                                 |
| Remote Client IP                           | IPsec Security Method                  |
|                                            | Medium(AH)                             |
| or Peer ID                                 | High(ESP)                              |
| Netbios Naming Packet 💿 Pass 🔍 Block       | Local ID (optional)                    |
| Multicast via VPN 🛛 🔍 Pass 🔍 Block         |                                        |
| (for some IGMP, IP-Camera, DHCP Relayetc.) | _                                      |
| Subnet                                     |                                        |
| LAN 1 V                                    |                                        |
| Assign Static IP Address                   |                                        |
| 0.0.0.0                                    |                                        |

Dit zijn de basis instellingen welke belangrijk zijn voor het opzetten/instellen van een VPN Remote Dial In User op basis van SSL. Nu kunt u er bijvoorbeeld ook voor kiezen om elke VPN gebruiker een vast IP-adres te geven. Dit kunt u doen door een vinkje te zetten bij Assign Static IP Address.

| Subnet                   |  |  |  |
|--------------------------|--|--|--|
| LAN 1 V                  |  |  |  |
| Assign Static IP Address |  |  |  |
| 192.168.1.250            |  |  |  |

Klik op OK om het VPN profiel op te slaan, u krijgt in het overzichtsscherm te zien welke VPN gebruiker u hebt aangemaakt.

| Remot     | e Access | User Accounts: |                    |            |        | Set  | to Factory Default |
|-----------|----------|----------------|--------------------|------------|--------|------|--------------------|
| Index     | Enable   | User           | Status             | Index      | Enable | User | Status             |
| <u>1.</u> |          | draytek        | LAN1-192.168.1.250 | <u>17.</u> |        | ???  |                    |
| <u>2.</u> |          | ???            |                    | <u>18.</u> |        | ???  |                    |

#### SSL VPN verbinding via Smart VPN Client

U hebt aan de linkerkant een 3-tal menu opties, om een VPN aan te kunnen maken gaat u naar Profiles. Klik op Add om een nieuw VPN profiel aan te maken.

| 😳 DrayTek Smart | VPN Client 5.0.0          |              | _              |    | × |
|-----------------|---------------------------|--------------|----------------|----|---|
| <b>Dray</b> Te  | e <mark>k</mark> Smart VP | N Clien      | t              |    |   |
|                 | Profile Name              | Тур          | De             |    |   |
| S               |                           |              |                |    | _ |
| Connection      |                           |              |                |    |   |
|                 |                           |              |                |    |   |
| ≔               |                           |              |                |    |   |
| Profiles        |                           |              |                |    |   |
|                 |                           |              |                |    |   |
| ŝ               |                           |              |                |    | _ |
| Settings        |                           |              |                |    |   |
|                 |                           |              |                |    |   |
|                 |                           |              |                |    | _ |
|                 |                           |              |                |    |   |
|                 |                           |              |                |    |   |
|                 |                           | <u>E</u> dit | <u>R</u> emove | Ad | 4 |

De volgende instellingen zijn van belang bij het configureren van een SSL verbinding:

| Profile Name:           | Profiel naam van de VPN tunnel                                            |                                                                                                    |                                                                                                    |  |  |
|-------------------------|---------------------------------------------------------------------------|----------------------------------------------------------------------------------------------------|----------------------------------------------------------------------------------------------------|--|--|
| Туре:                   | SSL VPN Tunnel                                                            |                                                                                                    |                                                                                                    |  |  |
| IP or Hostname:         | Publiek IP-adres van de DrayTek waarmee u de VPN<br>verbinding wilt maken |                                                                                                    |                                                                                                    |  |  |
| Authentication Type:    | Username and Password                                                     | Edit Profile                                                                                                    | ×                                                                                                    |  |  |
| User Name:<br>Password: | gebruikersnaam<br>wachtwoord                                              | Profile Name Server Infromation Type IP or Hostname Login Information Authentication Type User Name Password Remember My Crede Always Prompt for Ci P Property Advanced Options T | DrayTek SSL VPN Tunnel  publiek IP-adres DrayTek Username and Password  draytek  otextor  ntials  redentials |  |  |
|                         |                                                                           |                                                                                                    | <u>C</u> ancel <u>O</u> K                                                                                    |  |  |

Bij het menu Connection kun je de VPN verbinding opzetten, klik op de connect checkbox.

| 😨 DrayTek Sma              | rt VPN Client 5.0.0 | —                        | × |                   |                          |
|----------------------------|---------------------|--------------------------|---|-------------------|--------------------------|
| <b>Dray</b> 1              | <b>ek</b> Smart VF  | PN Client                |   |                   |                          |
| S                          |                     | Untime                   |   | Dial To VPN       | ×                        |
| Connection                 |                     | IP                       |   | Туре              | РРТР                     |
| :=                         |                     | Sent                     |   | Server            | publiek IP-adres DrayTek |
| • <del>—</del><br>Profiles | Status: No conne    | ction                    |   | User Name         | draytek                  |
| 263                        | <u>C</u> onne       | ect                      |   | Password          | ••••                     |
| دچه<br>Settings            |                     |                          |   | Remember My Crede | entials                  |
|                            | Active Profile      | DrayTek ~                |   |                   |                          |
|                            | Server              | publiek IP-adres DrayTek |   |                   |                          |
|                            | Туре                | РРТР                     |   |                   |                          |
|                            |                     |                          |   | <u>o</u> ĸ        | <u>C</u> ancel           |

Indien de VPN tunnel online is kunt u middels een simpele ping test achterhalen of de VPN tunnel succesvol werkt.

| Pingen naar 192.168.1.1 met 32 bytes aan gegevens:                                                                          |
|----------------------------------------------------------------------------------------------------|
| Antwoord van 192.168.1.1: bytes=32 tijd=5 ms TTL=251                                                                        |
| Antwoord van 192.168.1.1: bytes=32 tijd=5 ms TTL=251                                                                        |
| Antwoord van 192.168.1.1: bytes=32 tijd=5 ms TTL=251                                                                        |
| Antwoord van 192.168.1.1: bytes=32 tijd=5 ms TTL=251                                                                        |
| Ping-statistieken voor 192.168.1.1:<br>Pakketten: verzonden = 4, ontvangen = 4, verloren = 0<br>(0% verlies).               |
| De gemiddelde tijd voor het uitvoeren van één bewerking in milliseconden:<br>Minimum = 5ms, Maximum = 5ms, Gemiddelde = 5ms |

#### Voorbehoud

We behouden ons het recht voor om deze en andere documentatie te wijzigen zonder de verplichting gebruikers hiervan op de hoogte te stellen. Afbeeldingen en screenshots kunnen afwijken.

#### **Copyright verklaring**

© 2020 DrayTek

Alle rechten voorbehouden. Niets uit deze uitgave mag worden verveelvoudigd, opgeslagen in een geautomatiseerd gegevensbestand en/of openbaar gemaakt in enige vorm of op enige wijze, hetzij elektronisch, mechanisch, door fotokopieën, opnamen of op enige andere manier zonder voorafgaande schriftelijke toestemming van de uitgever.

Ondanks alle aan de samenstelling van deze handleiding bestede zorg kan noch de fabrikant, noch de auteur, noch de distributeur aansprakelijkheid aanvaarden voor schade die het gevolg is van enige fout uit deze uitgave.

#### Trademarks

Alle merken en geregistreerde merken zijn eigendom van hun respectievelijke eigenaren.